## **Configuring Salesforce**

Complete the following steps to configure Salesforce:

- Step 1A: Download the SP metadata only (If IDP configuration already exists) OR
- Step 1B: Create IDP configuration and Download the metadata
- Step 2: Update the IDP configuration

## **Step 1A: Download metadata for existing IdP configuration**

If you already have an IdP configuration set up, then use the below procedure to download the metadata for IdP:

#### Prerequisites

- Ensure that the IdP configuration is existing; else follow **Step 1B**.
- Ensure that you are in the classic view for Salesforce.

#### Procedure

1. Login to Salesforce account with admin privileges.

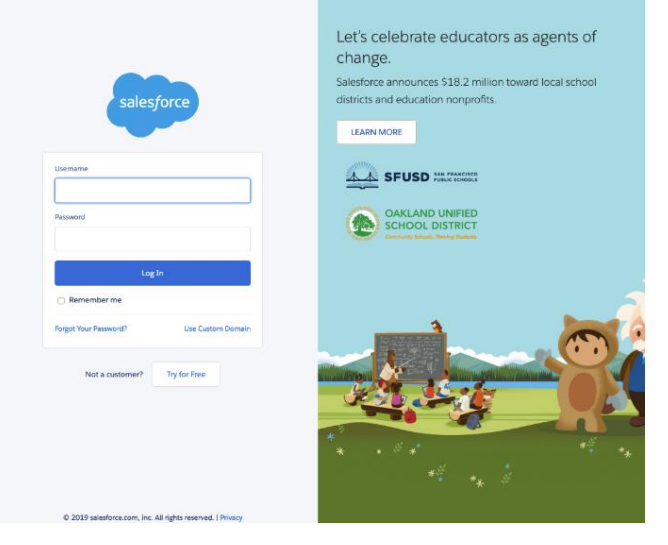

2. Under Administer, click Security Controls > Configure single-sign on for your organization.

| salesforce                                                                                                    | earch                                                                                                    | $\hat{Q}$ Soutch to Lightning Expensions bases minorshymine + Soutz Help Content                                                                                                    | D                  |
|----------------------------------------------------------------------------------------------------|----------------------------------------------------------------------------------------------------|----------------------------------------------------------------------------------------------------|--------------------|
| Home Chatter Libraries C                                                                                                    | Content Subscriptions +                                                                                                    |                                                                                                    |                    |
| Quick Find / Search () Q.<br>Expand All   Collapse All                                                                                                    | Security Controls<br>Developer Edition                                                                                                    | Help for this Pag                                                                                                    | je <mark>19</mark> |
| Lightning Experience<br>Transition Assistant<br>Nove to the new more productive<br>Satisfice.<br>Out Elastic                                                                                                    | Security Controls  - Manage your smaller constraints - Manage your smaller constraints - Manage your smaller constraints - Manage your smaller constraints - Manage your smaller constraints - Manage your smaller constraints - Manage your smaller constraints - Constraint constraints your set on your specification - Constraint constraints - Manage your smaller constraints - Constraint constraints - Manage your set on your specification - Constraint constraints - Constraint constraints - Constraint - Constraint - Co | View auch teur of changes to your solution     Prove and the out of several existence     Designed administration of several existence     Administration devices and control existence     Administration devices     Administration devices |                    |
| Home                                                                                                    | - Company you remain a remain                                                                                                    | - Lateral Providence                                                                                                    | _                  |
| Administer  Manage Users Manage Apps                                                                                                    | Getting Started • Tips & Hints for Sharing Data • Security implementation Quide                                                                                                    |                                                                                                    |                    |
| Monage Territories     Monage Territories     Company Profile     Patal Castification     Executing Costinue     Beneting Costinue     Beneting Costinue     Beneting Costinue     Beneting Costinue     Beneting Costinue     Beneting Costinue     Beneting Costinue     Login From     Activations     Beneting Access     Activations     Beneting Access     Activations     Beneting Access     Activations     Beneting Access     Activations     Beneting Access     Activations     Descond Monagement     Light Access     Activations     Descond Monagement     Light Access     Activations     Descond Activations     Descond Act |                                                                                                    |                                                                                                    |                    |

3. On the **Single Sign-On Settings** page, click on the IdP name to view the configuration.

| Single Sign-On Settings                                                                                                    |                                                               |                                                                       |           |  |  |  |  |
|----------------------------------------------------------------------------------------------------|---------------------------------------------------------------|-----------------------------------------------------------------------|-----------|--|--|--|--|
| 2onfigure single sign-on in order to authenticate users in salesforce com from external environments. Your organization has the following options available for single sign-on: |                                                               |                                                                       |           |  |  |  |  |
| <ul> <li>Federated authentication, a single</li> </ul>                                                                                                    | le sign-on method that uses SAML assert                       | ons sent to a Salesforce endpoint.                                    |           |  |  |  |  |
|                                                                                                    |                                                               | Edit SAML Assertion Validator                                         |           |  |  |  |  |
| Federated Single Sign-On Using SAN<br>SAM                                                                                                    | ML<br>ML Enabled 🖌                                            |                                                                       |           |  |  |  |  |
| SAML Single Sign-On Settings                                                                                                    |                                                               | New New from Metadata File New from Metadata URL                      |           |  |  |  |  |
| SAML Single Sign-On Settings<br>Action Name                                                                                                    | SAML Version                                                  | New New from Metadata File New from Metadata URL                      | Entity ID |  |  |  |  |
| SAML Single Sign-On Settings<br>Action Name<br>Edit   Del                                                                                                    | SAML Version<br>2.0                                           | New ] New from Metadata File   New from Metadata URL                  | Entity ID |  |  |  |  |
| SAML Single Sign-On Settings           Action         Name           Edit   Del         Edit   Del                                                                              | SAML Version<br>2.0<br>2.0                                    | New New from Metadata File New from Metadata URL                      | Endty ID  |  |  |  |  |
| SAML Single Sign-On Settings       Action     Name       Edt   Del     Edt   Del       Edt   Del     Edt   Del                                                                  | SAML Version<br>2.0<br>2.0<br>2.0                             | New Trom Metadata File New from Metadata URL                          | Entity ID |  |  |  |  |
| SAML Single Sign-On Settings<br>Action Name<br>Edd [ Del<br>Edd [ Del<br>Edd [ Del<br>Edd [ Del                                                                                 | SAML Version<br>2.0<br>2.0<br>2.0<br>2.0<br>2.0               | New Trom Metadula File New from Metadata URL                          | Entity ID |  |  |  |  |
| SAML Single Sign-On Settings<br>Action Name<br>Edit [Del<br>Edit [Del<br>Edit [Del<br>Edit [Del<br>Edit [Del                                                                    | SAML Version<br>2.0<br>2.0<br>2.0<br>2.0<br>2.0<br>2.0<br>2.0 | New from Metadata File         New from Metadata URL           Issuer | Entity ID |  |  |  |  |

4. Click Download Metadata and save the file as "sp-metadata.xml".

| SAML Single Sign-On Settin<br>Back to Single Sign-On Settings | ngs                                                                 |                            |
|---------------------------------------------------------------|---------------------------------------------------------------------|----------------------------|
|                                                               | Edit Delete Clone Download Metadata SAML Assertion Validator        |                            |
| Name                                                          | adfs API Name                                                       | adfs                       |
| SAML Version                                                  | 2.0                                                                 |                            |
| Issuer                                                        | http://adfs .com/adfs/services/trust Entity IC                      | https:// my.salesforce.com |
| Identity Provider Certificate                                 | CN=ADFS Signing - adts com<br>Expiration: 4 Oct 2020 04:50:37 GMT   |                            |
| Request Signing Certificate                                   | SelfSignedCert 24Sep2019 230626                                     |                            |
| Request Signature Method                                      | RSA-SHA256                                                          |                            |
| Assertion Decryption Certificate                              | Assertion not encrypted                                             |                            |
| SAML Identity Type                                            | Username                                                            |                            |
| SAML Identity Location                                        | Subject                                                             |                            |
| Service Provider Initiated Request Binding                    | HTTP POST                                                           |                            |
| Identity Provider Login URL                                   | https://adfs com/adfs/is/                                           |                            |
| Custom Logout URL                                             |                                                                     |                            |
| Custom Error URL                                              |                                                                     |                            |
| Single Logout Enabled                                         | ✓                                                                   |                            |
| Identity Provider Single Logout URL                           | https://adfscom/adfs//s/                                            |                            |
| Single Logout Request Binding                                 | HTTP Redirect                                                       |                            |
| Just-in-time User Provisioning                                |                                                                     |                            |
| User Provisioning Enabled                                     |                                                                     |                            |
| Endpoints                                                     |                                                                     |                            |
| View SAML endpoints for your organization, communit           | es, or custom domains.                                              |                            |
| Your Organization                                             |                                                                     |                            |
| Login URL                                                     | https:// .salesforce.com?so=00D0b00000vMGs                          |                            |
| Logout URL                                                    | https:// my.salesforce.com/services/auth/sp/sami2/logout            |                            |
| OAuth 2.0 Token Endpoint                                      | https:// my.salesforce.com/services/oauth2/token?so=00D0b000000vMGs |                            |
|                                                               | Edit Delete Clone Download Metadata SAMI Assertion Validator        |                            |

# **Step 1B: Creating IDP configuration and download the metadata**

If you do not have the IdP configuration created, then follow the below procedure to add an IdP configuration and then download the metadata file:

#### Prerequisites

• You must have a Salesforce account with admin privileges.

#### Procedure

1. Login to Salesforce account with admin privileges.

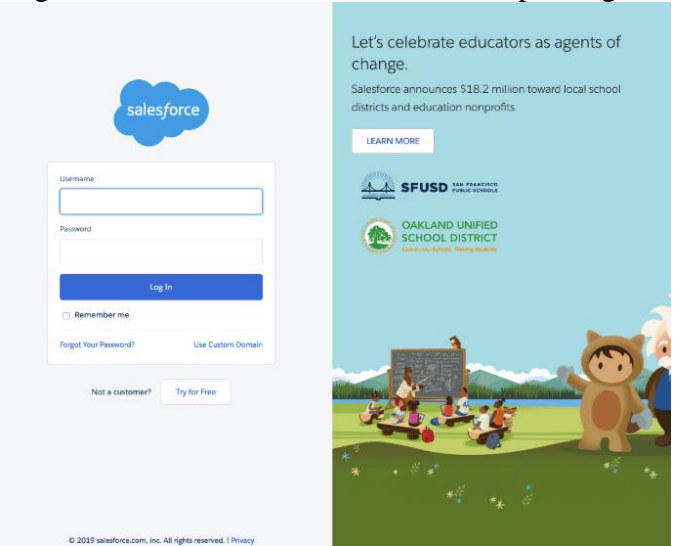

2. Under Administer, click Security Controls > Configure single-sign on for your organization.

| salesforce 👫 🔹                                                                                                    | ard. Seed.                                                                                                    | Satisti to Lipitolog Experience to one misentrycine      Setup Help     Constant                                                                                                    |
|----------------------------------------------------------------------------------------------------|----------------------------------------------------------------------------------------------------|----------------------------------------------------------------------------------------------------|
| Home Chatter Libraries C                                                                                                    | ontent Subscriptions +                                                                                                    |                                                                                                    |
| Quick Find / Search () Q<br>Expand Al   Collapse Al                                                                                                    | Security Controls<br>Developer Edition                                                                                                    | Hadp for this Plage 🖯                                                                                                    |
| Lightning Experience<br>Transition Assistant<br>Move to the new more produce<br>Salesforce Mobile Quick Start                                                                                                    | Security Control  A Security for control  A Security for a security of a security of | Veer audit tosi of charges to since statu     Force and for an orient to reset parameters     Prove and for an orient and colone statuta     Admitistic of Diritho data     Admitistic of Diritho data |
| Home                                                                                                    | Configure your identity Provider                                                                                                    | Platform Encryption                                                                                                    |
| Administer   Manage Users  Manage Apps                                                                                                    | Getting Started<br>- Tos & Hinto Strawng Data<br>- Security Implementation Ouide                                                                                                    |                                                                                                    |
| Monage Territories     Company Profile     Data Classification     Socurity Controls     Security Controls     Security Controls     Security Controls     Security Controls     Security Controls     Security Controls     Security Controls     Security Controls     Security Controls     Security Controls     Security Controls     Security Controls     Security Controls     Security Controls |                                                                                                    |                                                                                                    |
| Legin Flows<br>Network Access<br>Activations<br>Session Management<br>Login Access Policies<br>Centricale and Key<br>Management<br>Single Sign-Cin Settings                                                                                                    |                                                                                                    |                                                                                                    |

3. On the Single-sign on settings page, click New from Metadata File.

| Single Sign-On Settings                                                                                                    |                              |                                              |     |  |           |  |  |
|----------------------------------------------------------------------------------------------------|------------------------------|----------------------------------------------|-----|--|-----------|--|--|
| Configure single sign-on in order to authenticate users in salesforce.com from external environments. Your organization has the following options available for single sign-on: |                              |                                              |     |  |           |  |  |
| Federated authentication, a single sign-on m                                                                                                    | nethod that uses SAML assert | ions sent to a Salesforce endpoint.          |     |  |           |  |  |
|                                                                                                    |                              | Edit SAML Assertion Validator                |     |  |           |  |  |
| Federated Single Sign-On Using SAML                                                                                                    |                              |                                              |     |  |           |  |  |
| SAML Enabled                                                                                                    | ✓                            |                                              |     |  |           |  |  |
|                                                                                                    |                              |                                              |     |  |           |  |  |
| SAML Single Sign-On Settings                                                                                                    |                              | New New from Metadata File New from Metadata | JRL |  |           |  |  |
| Action Name                                                                                                    | SAML Version                 | Issuer                                       |     |  | Entity ID |  |  |
| Edit   Del                                                                                                    | 2.0                          |                                              |     |  |           |  |  |
| Edit   Del                                                                                                    | 2.0                          |                                              |     |  |           |  |  |
| Edit   Del                                                                                                    | 2.0                          |                                              |     |  |           |  |  |
| Edit   Del                                                                                                    | 2.0                          |                                              |     |  |           |  |  |

4. On the **SAML single sign-on settings** page, click **Choose File** and upload the "**idp-metadata.xml**" downloaded when creating an application in IdP. Click **Create**. The settings for single-sign on displays.

#### SAML Single Sign-On Settings

Create configuration using an XML file (1 MB or smaller) containing SAML 2.0 settings from your identity provider. (Salesforce doesn't store this file.)

| Create                                   |
|------------------------------------------|
| Metadata File Choose File No file chosen |
| Create                                   |

- 5. On the **SAML single-sign on settings** page, provide the configuration in the following fields:
- a. Name
- b. API Name
- c. Select HTTP POST in "Service Provider Initiated Request Binding".
- d. Click Save.

| SAML Single Sign-On Settin                 | lgs                                                                                                    |        |                |                                                                   | Help for this Page 🔮 |
|--------------------------------------------|----------------------------------------------------------------------------------------------------|--------|----------------|-------------------------------------------------------------------|----------------------|
|                                            | Save Save & New Cancel                                                                                                    |        |                |                                                                   |                      |
| Name                                       | adfs                                                                                                    |        | API Name       | adfs                                                              |                      |
| SAML Version                               | 2.0                                                                                                    |        |                |                                                                   |                      |
| Issuer                                     | http://adfs.com/adfs/                                                                                                    |        | Entity ID      | https:// r                                                        |                      |
| Identity Provider Certificate              | Choose File No file chosen                                                                                                    | Currer | nt Certificate | CN=ADFS Signing - adfs com<br>Expiration: 4 Oct 2020 04:50:37 GMT |                      |
| Request Signing Certificate                | SelfSignedCert_24Sep2019_230626 ·                                                                                                    |        |                |                                                                   |                      |
| Request Signature Method                   | RSA-SHA256 V                                                                                                    |        |                |                                                                   |                      |
| Assertion Decryption Certificate           | Assertion not encrypted                                                                                                    |        |                |                                                                   |                      |
| SAML Identity Type                         | Assertion contains the User's Salesforce username     Assertion contains the Federation ID from the User object     Assertion contains the User ID from the User object |        |                |                                                                   |                      |
| SAML Identity Location                     | Identity is in the Nameldentifier element of the Subject statement<br>Identity is in an Attribute element                                                               |        |                |                                                                   |                      |
| Service Provider Initiated Request Binding | HTTP POST     HTTP Redirect                                                                                                    |        |                |                                                                   |                      |
|                                            | Warning: The metadata file specifies multiple bindings for the login URL.                                                                                               |        |                |                                                                   |                      |
| Identity Provider Login URL                | https://adfs com/adfs/ls/                                                                                                    |        |                |                                                                   |                      |
| Custom Logout URL                          |                                                                                                    |        |                |                                                                   |                      |
| Custom Error URL                           |                                                                                                    |        |                |                                                                   |                      |
| Single Logout Enabled                      |                                                                                                    |        |                |                                                                   |                      |
| Identity Provider Single Logout URL        | https://adfs.com/adfs/ls/                                                                                                    |        |                |                                                                   |                      |
| Single Logout Request Binding              | HTTP POST HTTP Redirect                                                                                                    |        |                |                                                                   |                      |
|                                            | Warning: The metadata file specifies multiple bindings for the single logout URL.                                                                                       |        |                |                                                                   |                      |
| Just-in-time User Provisioning             |                                                                                                    |        |                |                                                                   | Required Information |
| User Provisioning Enabled                  |                                                                                                    |        |                |                                                                   |                      |
|                                            | Save Save & New Cancel                                                                                                    |        |                |                                                                   |                      |

6. The configuration is complete. Click **Download Metadata** and save the file as "**sp-metadata.xml**".

#### SAML Single Sign-On Settings

| Back to | Single | Sign-On | Settings |
|---------|--------|---------|----------|
|         |        |         |          |

|                                                     | Edit                                 | Delete      | Clone    | Download Metadata   | SAML Assertion Validator |             |                     |          |
|-----------------------------------------------------|--------------------------------------|-------------|----------|---------------------|--------------------------|-------------|---------------------|----------|
| News                                                |                                      |             |          | ()                  |                          | A DI Marris |                     |          |
| Name                                                | adis                                 |             |          |                     |                          | APIName     | adis                |          |
| SAML Version                                        | 2.0                                  |             |          |                     |                          | 5-11-1D     | http://             |          |
| Issuer                                              | nttp://adfs .com/adfs/services/trust |             |          |                     |                          | Entity ID   | https:// my.salesto | prce.com |
| identity Provider Certificate                       | Expiration: 4 Oct 2020 04:50:37 GMT  |             |          |                     |                          |             |                     |          |
| Request Signing Certificate                         | SelfSignedCert 24Sep2019 230626      |             |          |                     |                          |             |                     |          |
| Request Signature Method                            | RSA-SHA256                           |             |          |                     |                          |             |                     |          |
| Assertion Decryption Certificate                    | Assertion not encrypted              |             |          |                     |                          |             |                     |          |
| SAML Identity Type                                  | Username                             |             |          |                     |                          |             |                     |          |
| SAML Identity Location                              | Subject                              |             |          |                     |                          |             |                     |          |
| Service Provider Initiated Request Binding          | HTTP POST                            |             |          |                     |                          |             |                     |          |
| Identity Provider Login URL                         | https://adfs com/adfs/ls/            |             |          |                     |                          |             |                     |          |
| Custom Logout URL                                   |                                      |             |          |                     |                          |             |                     |          |
| Custom Error URL                                    |                                      |             |          |                     |                          |             |                     |          |
| Single Logout Enabled                               | ✓                                    |             |          |                     |                          |             |                     |          |
| Identity Provider Single Logout URL                 | https://adfs.com/adfs/ls/            |             |          |                     |                          |             |                     |          |
| Single Logout Request Binding                       | HTTP Redirect                        |             |          |                     |                          |             |                     |          |
| Just-in-time User Provisioning                      |                                      |             |          |                     |                          |             |                     |          |
| User Provisioning Enabled                           |                                      |             |          |                     |                          |             |                     |          |
| Endpoints                                           |                                      |             |          |                     |                          |             |                     |          |
| View SAML endpoints for your organization, communit | es, or custom domains.               |             |          |                     |                          |             |                     |          |
| Your Organization                                   |                                      |             |          |                     |                          |             |                     |          |
| Login URL                                           | https:// v.salesforce.               | com?so=00   | D0b000   | 000vMGs             |                          |             |                     |          |
| Logout URL                                          | https:// my.salesforce.              | com/service | s/auth/s | p/saml2/logout      |                          |             |                     |          |
| OAuth 2.0 Token Endpoint                            | https:// my.salesforce.              | com/service | s/oauth  | 2/token?so=00D0b000 | 000vMGs                  |             |                     |          |
|                                                     | Edit                                 | Delete      | Clone    | Download Metadata   | SAML Assertion Validator |             |                     |          |

Next Steps: Create a Federated Pair in Access. For more information, see Overview.

### **Step 2: Updating IdP configuration**

#### **Prerequisites**

• The IdP configuration is updated after creating a federated pair in MobileIron Access. You must download the proxy metadata files from Access.

#### Procedure

- 1. Login to Salesforce account with admin privileges.
- 2. Under Administer, click Security Controls > Configure single-sign on for your organization.

| 🥮 🕼 . e                                                                                                    | et. Man                                                                                                    |                                                                                                    |
|----------------------------------------------------------------------------------------------------|----------------------------------------------------------------------------------------------------|----------------------------------------------------------------------------------------------------|
| Home Chatter Libraries C                                                                                                    | ontent Subscriptions +                                                                                                    |                                                                                                    |
| Quick Find / Search (D Q,<br>Expand M   Collapse M                                                                                                    | Security Controls<br>Developer Edition                                                                                                    | mag to the Page G                                                                                                    |
| ⇔      ∮     Lightning Experience     Transition Assistant     More to the nex. more productive     Sensitives     Get Stande                                                                                | Second Controll Versionage room content chambers - Software and chambers - Software and chambers - So  | View with Net / dampie Ity par wine<br>- Prova of your wants from dampieson<br>- Antonizati mana Prova<br>- Antonizati (2019) and dampieson<br>- Antonizati (2019) and dampieson<br>- Vieway watchingto (2010) anyon<br>- Vieway watchingto (2010) anyon<br>- View |
| Salesforce Mobile Quick Start                                                                                                    | Configure single-sign on for your organization     Manage authentication providers                                                                                                    | Manage Sessions     Manage OAuth-pustom scopes                                                                                                    |
| Home                                                                                                    | Configure your identity Provider                                                                                                    | Pallom Encypton                                                                                                    |
| Administer                                                                                                    | Cetting Surted Tring Surted Tri |                                                                                                    |
| Manage Learning August     Company Profile     Data Classification     Executly Alerts     Feachty Nets     Health Check     Sharing Settings                                                                |                                                                                                    |                                                                                                    |
| Part Accessibility<br>Pressource Parkies<br>Bession Settings<br>Login Flows<br>Network Access<br>Session Management<br>Copfication Management<br>Conflicted and Kay<br>Management<br>Single Spic On Settings |                                                                                                    |                                                                                                    |

3. On the **Single Sign-On Settings** page, click on the IdP name to view the configuration.

| Single Sign-On Settings                                                                                                    |                                                               |                                                                                |                    |           |  |  |
|----------------------------------------------------------------------------------------------------|---------------------------------------------------------------|--------------------------------------------------------------------------------|--------------------|-----------|--|--|
| Configure single sign-on in order to aut                                                                                                    | henticate users in salesforce.com from                        | external environments. Your organization has the following options available f | or single sign-on: |           |  |  |
| <ul> <li>Federated authentication, a sing</li> </ul>                                                                                                    | gle sign-on method that uses SAML assert                      | ions sent to a Salesforce endpoint.                                            |                    |           |  |  |
|                                                                                                    |                                                               | Edit SAML Assertion Validator                                                  |                    |           |  |  |
| Federated Single Sign-On Using SA                                                                                                    | ML                                                            |                                                                                |                    |           |  |  |
| SAI                                                                                                    | ML Enabled 🖌                                                  |                                                                                |                    |           |  |  |
|                                                                                                    |                                                               |                                                                                |                    |           |  |  |
|                                                                                                    |                                                               |                                                                                |                    |           |  |  |
| SAML Single Sign-On Settings                                                                                                    |                                                               | New New from Metadata File New from Metadata URL                               |                    |           |  |  |
| SAML Single Sign-On Settings                                                                                                    | SAML Version                                                  | New from Metadata File New from Metadata URL                                   |                    | Entity ID |  |  |
| SAML Single Sign-On Settings<br>Action Name<br>Edit   Del                                                                                                    | SAML Version<br>2.0                                           | New Trom Metadata File New from Metadata URL                                   |                    | Entity ID |  |  |
| SAML Single Sign-On Settings<br>Action Name<br>Edit   Del<br>Edit   Del                                                                                          | SAML Version<br>2.0<br>2.0                                    | New ) New from Metadata File ) New from Metadata URL                           |                    | Entity ID |  |  |
| SAML Single Sign-On Settings<br>Action Name<br>Edit   Del<br>Edit   Del<br>Edit   Del                                                                            | SAML Version<br>2.0<br>2.0<br>2.0                             | New New from Metadata File New from Metadata URL                               |                    | Entity ID |  |  |
| SAML Single Sign-On Settings<br>Action Name<br>Edit   Del<br>Edit   Del<br>Edit   Del<br>Edit   Del                                                              | SAML Version<br>2.0<br>2.0<br>2.0<br>2.0<br>2.0               | New ) New from Metadata File   New from Metadata URL                           |                    | Entity ID |  |  |
| SAML Single Sign-On Settings<br>Action Name<br>Edit (Del<br>Edit (Del<br>Edit (Del<br>Edit (Del<br>Edit (Del<br>Edit (Del<br>Edit (Del<br>Edit (Del<br>Edit (Del | SAML Version<br>2.0<br>2.0<br>2.0<br>2.0<br>2.0<br>2.0<br>2.0 | New   New from Metadata File   New from Metadata URL   Issuer http://adfs      |                    | Entry ID  |  |  |

#### 4. Click **Edit** in the configuration page.

| SAML Single Sign-On Settin<br>Back to Single Sign-On Settings | ngs                                                                                          | Printable View   Help for this Page 🥹 |
|---------------------------------------------------------------|----------------------------------------------------------------------------------------------|---------------------------------------|
|                                                               | Edit         Delete         Clone         Download Metadata         SAML Assertion Validator |                                       |
| Name                                                          | adfs APi Name adfs                                                                           |                                       |
| SAML Version                                                  | 2.0                                                                                          |                                       |
| Issuer                                                        | http://adfscom/adfs/services/trust Entity ID https:// ny.salesforce.com                      |                                       |
| Identity Provider Certificate                                 | CN=ADFS Signing - addit mimext.com<br>Expiration.4 Co2020 04:50:37 GMT                       |                                       |
| Request Signing Certificate                                   | SelfSignedCert_24Sep2019_230626                                                              |                                       |
| Request Signature Method                                      | RSA-SHA256                                                                                   |                                       |
| Assertion Decryption Certificate                              | Assertion not encrypted                                                                      |                                       |
| SAML Identity Type                                            | Username                                                                                     |                                       |
| SAML Identity Location                                        | Subject                                                                                      |                                       |
| Service Provider Initiated Request Binding                    | HTTP POST                                                                                    |                                       |
| Identity Provider Login URL                                   | https://adfs com/adfs/ls/                                                                    |                                       |
| Custom Logout URL                                             |                                                                                              |                                       |
| Custom Error URL                                              |                                                                                              |                                       |
| Single Logout Enabled                                         |                                                                                              |                                       |
| Identity Provider Single Logout URL                           | https://adfs com/adfs/is/                                                                    |                                       |
| Single Logout Request Binding                                 | HTTP Redirect                                                                                |                                       |
| Just-in-time User Provisioning                                |                                                                                              |                                       |
| User Provisioning Enabled                                     |                                                                                              |                                       |
| Endpoints                                                     |                                                                                              |                                       |
| View SAML endpoints for your organization, communit           | ies, or custom domains.                                                                      |                                       |
| Your Organization                                             |                                                                                              |                                       |
| Login URL                                                     | https:// my.salesforce.com?so=00D0b000000MGs                                                 |                                       |
| Logout URL                                                    | https:// my.salesforce.com/services/auth/sp/sam12/logout                                     |                                       |
| OAuth 2.0 Token Endpoint                                      | https:// my.salesforce.com/services/oauth21token?so=00D0b000000MGs                           |                                       |
|                                                               | Editi Delete Clone Download Metadata SAML Assertion Validator                                |                                       |

### a. Open the "Access IDP Metadata" in a viewer that is available in MobileIron Access after creating a federated pair.

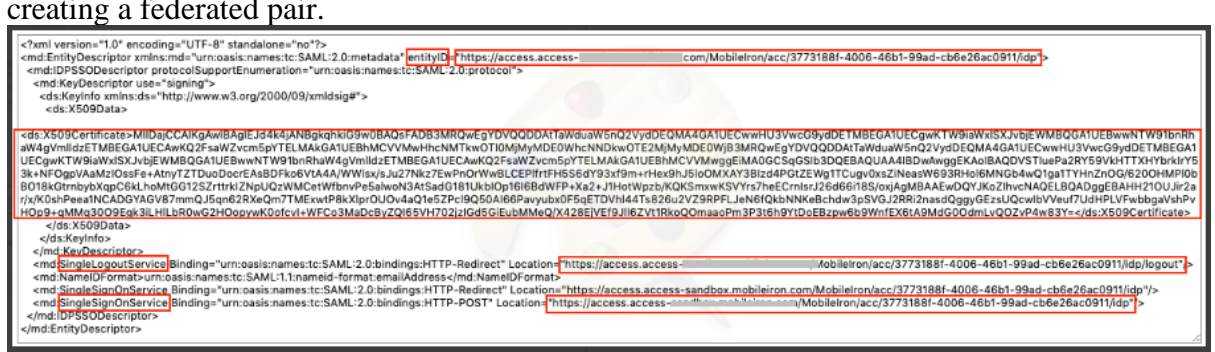

b. Copy "X.509Certificate" value.

c. Open the certificate format site and paste the "X.509 cert" in the text area: <u>https://www.samltool.com/format\_x509cert.php</u>

d. Click "Format X.509 Certificate".

| onelogin SAML DEVELOP    | ER TOOLS                                                | ONLINE TOOLS                                 | DOCUMENTATION                                         | PLUGINS                          | TOOLKITS                               | GET ONELOGIN                        |
|--------------------------|---------------------------------------------------------|----------------------------------------------|-------------------------------------------------------|----------------------------------|----------------------------------------|-------------------------------------|
| X.509 CERTS              | Format a                                                | X.509 cer                                    | tificate                                              |                                  |                                        |                                     |
| Obtain Self-Signed Certs | Sometimes we co<br>this tool we can g<br>SAML Toolkits. | py and paste the X.<br>let certificates form | 509 certificates from do<br>ated in different ways, w | cuments and t<br>hich will be re | flies, and the for<br>ady to be used i | mat is lost. With<br>n the OneLogin |
| Format X.509 Certificate |                                                         | MEEDOS                                       |                                                       |                                  |                                        |                                     |
| Format Private Key       | CEDAR POR                                               | TTTLED B                                     |                                                       |                                  |                                        |                                     |
| CODE/DECODE              | X.509 cert                                              |                                              |                                                       |                                  |                                        | 0                                   |
| ENCRYPT / DECRYPT        | PASTE HERE                                              | - 10                                         |                                                       |                                  |                                        |                                     |
| III SIGN                 |                                                         |                                              |                                                       |                                  |                                        |                                     |
| VALIDATE                 |                                                         |                                              |                                                       |                                  |                                        |                                     |
| ATTRIBUTE EXTRACTOR      |                                                         |                                              |                                                       |                                  |                                        |                                     |
| XML PRETTY PRINT         |                                                         |                                              |                                                       |                                  | -                                      |                                     |
| BUILD METADATA           |                                                         |                                              |                                                       |                                  | FORMAT                                 | LSOS CERTIFICATE                    |
| EXAMPLES                 | X.509 cert with h                                       | eader                                        |                                                       |                                  |                                        | 0                                   |
| 💢 EXTERNAL SAML TOOLS    |                                                         |                                              |                                                       |                                  |                                        |                                     |
|                          |                                                         |                                              |                                                       |                                  |                                        |                                     |
|                          |                                                         |                                              |                                                       |                                  |                                        |                                     |
|                          |                                                         |                                              |                                                       |                                  |                                        |                                     |

- e. Copy the value in "X.509 cert with header" text area after formatting.
- f. Open a text editor and paste the value in a new text file.
- g. Save the file as "access-idp-certificate.crt".

| onelogin SAML DEVELO     | PERTOOLS ONLINE TOOLS DOCUMENTATION PLUGINS TOOLKITS                                                                                                    | ELOGIN |
|--------------------------|----------------------------------------------------------------------------------------------------|--------|
| 👷 X.509 CERTS            |                                                                                                    |        |
| Obtain Self-Signed Certs | Format a X.509 certificate                                                                                                    |        |
| Calculate Fargerprint    | Sometimes we copy and paste the X.509 certificates from documents and files, and the format is lost,                                                                                                    | With   |
| Format X.508 Certificate | SAML Toolkits.                                                                                                    | ogin   |
| Format Private Key       | CLEAR FORM FIELDS                                                                                                    |        |
| CODE/DECODE              |                                                                                                    |        |
| ENCRYPT / DECRYPT        | X.509 cert                                                                                                    | 0      |
| 📑 SIGN                   | MILDIJCLAOSQAVIIBAQILAVZI KQVANAUGCSQGSIDSDDEBLWUAMIGHMCBWCOTUVUGUEWUV<br>MBEG<br>ATUECAWKQ2FsaWZvcm5pYTEWMBQGATUEBwwNU2FuIEZyYW5jaXNjb2ENMAsGATUECgwl<br>YTFLU                                                                                                    | ET2t0  |
| VALIDATE                 | MBIGA1UECwwLUINPUHJvdmikZXixEDAOBgNVBAMMB3Rob2xvbnMxHDAaBgkqhkiG9w0BC<br>Wiu<br>2000 Ab200YEEIb 2004bb abidZwybbabwUZ7WBkobbb abidizwbbabwUZ7WbieEW/2015E1 MAk52 Ab                                                                                                    | QEWD   |
| ATTRIBUTE EXTRACTOR      | C<br>VVMxEzARBgNVBAgMCkNhbGimb3JuaWExFjAUBgNVBAcMDVNhbiBGcmFuY2lzY28xDTALE                                                                                                    | IgNVB  |
| XML PRETTY PRINT         | AoM<br>BE94GExFDASBgNVBAsMCINTTIByb3ZpZGVyMRAwDgYDVQQDDAd0aG9sb25zMRwwGgY.<br>vcN                                                                                                    | JKoZlh |
| BUILD METADATA           |                                                                                                    |        |
| EXAMPLES                 | Paint S                                                                                                    | CATE   |
|                          | X.509 cert with header                                                                                                    | 10     |
| ETTENNEL SAML TOOLS      | BEGIN CERTIFICATE<br>MIDIO[CC:05ag4wiBag1dx2VTkq3AMA0GC5qGSIb3DQEBCwUAMIGPMGswCQYDVQQG<br>EwJVU2ETMBEGA1UECAwKQ2FEaW2×cm5pYTEWMBGAGAUEBwwNU2EUIE2yYW5jaXNj<br>bzENMA5AG1UECgwET20YTEUMBIGAUECewuLUNPUHJvJmitZXLtCADBgNVBAMM<br>B3Rob2vbmHzhDaBgdrahiG9w0BCQEWDWU2m9Ab2t0Y55b20wHhchHTcwHzhW<br>mTNINjMwHchNI(wcHXHWHTINI5WCJE)ELEAAKGAUEBMCV/WtcZARBgNVBAAM<br>CKhhbGimb3LauWErFJAUBgNVBACMDVNIbiBGcmFu72itY28b2TALBgNVBAAMBE9r<br>dGE+rDa5BgNVBAAMTTINI5W2CyWHRAWD2DYU20D2DAdGa0525xHR8wvGgYI<br>Ko2TihvcAAGkFg1abm2vGG9dGEuY29HIMBIANBgknhiG9w0BAQEFAADCAABA<br>MIBGQKCADEAgda55b1WHT10345TCU20U20HAB9kG9DV02DDAB4C65575T87m3d<br>HIBGgTW07bUXDJHyuV9cOD2XGSJRIHqg15amWCV7TDX5x49BiSMY/FhwkFASGfy<br>L0567b2020H201JHyuV9cD02XGSJRIHqg15amWCV7TDX5x49BiSMY/FhwkFASGfy<br>L0567b2020H201JHg1V202DD2101b2020H201HBISM57H7m3cb2HI |        |

5. In Salesforce, on Edit SAML Sign on Settings page, do the following:

a. Copy "**entityId**" attribute value from "EntityDescriptor" Element from "**access-idp-metadata.xml**" and paste in the "issuer" text box.

b. Copy "**Location**" attribute value from "**SingleSignOnService**" Element from "access-idp-metadata.xml" and paste in the "Identity Provider Login URL" text box.

c. Copy "Location" attribute value from "SingleLogoutService" Element from "access-idp-metadata.xml" and paste in "Identity Provider Single Logout URL" text box.

d. Click on "Browse" in the "Identity Provider Certificate" to open a file upload

dialog. Upload "access-idp-certificate.crt" formatted in above step. e. Click **Save**.

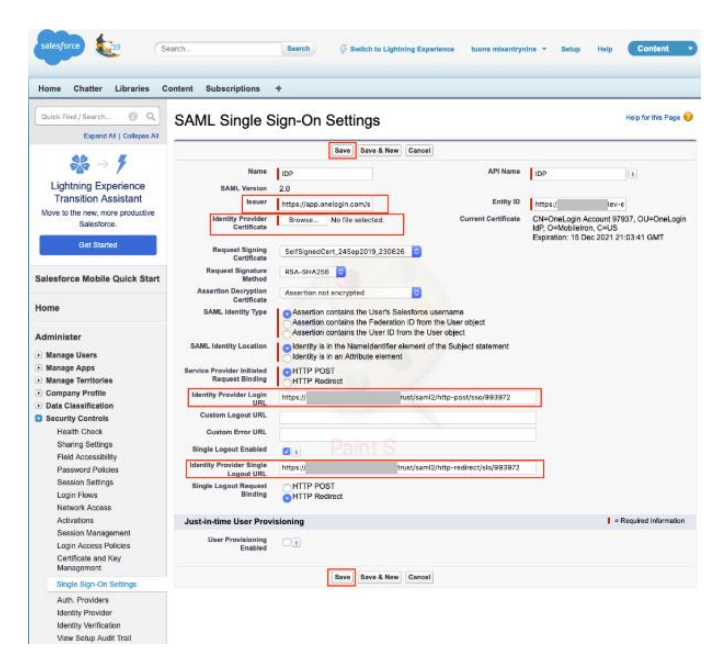

Updating IDP Configuration in Salesforce can be error prone if copy/paste is required.

Alternative is to create another entry in Salesforce 'Single-Sign-on Settings' 'by uploading the proxy-metadata file from Access and using the new entry in Domain Management in My Domain.

#### Procedure

- 1. Click Administer > Domain Management > My domain.
- 2. Edit Authentication configuration.
- 3. Enable the authentication service.
- 4. Click save.

This enables the service with Salesforce domain.